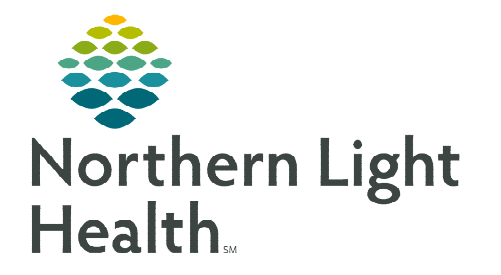

## From the Office of Clinical Informatics Physicians, PAs, and APNs Signing a Proposed Ambulatory PowerPlan

April 2, 2024

Proposing an Ambulatory PowerPlan allows Physicians, PAs, and APNs the ability to initiate and sign using Message Center and the patient's order profile.

## Signing a Proposed PowerPlan

- **<u>STEP 1</u>:** From **Message Center**, double-click the applicable **Plan for Review** message.
- **<u>STEP 2</u>**: Click **Accept with Modify**, the PowerPlan opens.
- **<u>STEP 3</u>**: Click **Initiate Now.**
- **<u>STEP 4</u>**: Click **Orders For Signature**.

| pe                                        | Patient Name                                                                                                    | Order/Plan Name                                                                                                    |                              |                                                                                                    | Det                                                                                 | als                                                                                                    | Order Commer                                                                                    | t Order Ac                            |
|-------------------------------------------|----------------------------------------------------------------------------------------------------|----------------------------------------------------------------------------------------------------|------------------------------|----------------------------------------------------------------------------------------------------|-------------------------------------------------------------------------------------|----------------------------------------------------------------------------------------------------|-------------------------------------------------------------------------------------------------|---------------------------------------|
| sign Orde                                 | s TESTING, GARY                                                                                                    | Immunoelectrophore                                                                                                    | sis Urine                    |                                                                                                    | URI                                                                                 | NE, Routin                                                                                                    | L.                                                                                              | Order                                 |
| n for Rev                                 | ie TESTING, GARY                                                                                                    | AMB Amyloidosis Scre                                                                                                    | eening                       |                                                                                                    |                                                                                     |                                                                                                    |                                                                                                 |                                       |
|                                           |                                                                                                    |                                                                                                    |                              |                                                                                                    |                                                                                     |                                                                                                    |                                                                                                 |                                       |
| Reject A                                  | Mand Net                                                                                                    | Accept With Medity                                                                                                    |                              | congit All.                                                                                                    | and Next                                                                            |                                                                                                    |                                                                                                 |                                       |
|                                           |                                                                                                    |                                                                                                    |                              |                                                                                                    |                                                                                     |                                                                                                    |                                                                                                 |                                       |
|                                           |                                                                                                    |                                                                                                    |                              |                                                                                                    |                                                                                     |                                                                                                    |                                                                                                 |                                       |
|                                           |                                                                                                    | AB Amyloidosis S                                                                                                    | icreenin                     | g (Planes                                                                                                    | ed h.                                                                               |                                                                                                    |                                                                                                 |                                       |
|                                           |                                                                                                    | st updated on: 0                                                                                                    | 4/02/203                     | 10.39                                                                                                    | EDT M                                                                               | 000                                                                                                    |                                                                                                 |                                       |
|                                           |                                                                                                    |                                                                                                    |                              |                                                                                                    |                                                                                     |                                                                                                    |                                                                                                 |                                       |
|                                           |                                                                                                    | Laboratory                                                                                                    |                              |                                                                                                    |                                                                                     |                                                                                                    |                                                                                                 |                                       |
|                                           |                                                                                                    | Laboratory                                                                                                    |                              | 🛛 Pro                                                                                                    | tein Ef                                                                             | VIECE.                                                                                                    |                                                                                                 |                                       |
|                                           |                                                                                                    | Laboratory                                                                                                    | 2                            | Pro                                                                                                    | tein E                                                                              | The card                                                                                                    |                                                                                                 |                                       |
|                                           |                                                                                                    | Laboratory                                                                                                    | 8                            | C Pro                                                                                                    |                                                                                     | HILE<br>NOTE                                                                                                    | 441-1130.0                                                                                      |                                       |
|                                           |                                                                                                    | Laboratory                                                                                                    | 2                            | Pro                                                                                                    | tein E<br>nurios<br>tein Bech                                                       | većE<br>torćE<br>prete Pe                                                                                                    | riod (+/-) 30 D                                                                                 | lays, ONC                             |
|                                           |                                                                                                    | Laboratory                                                                                                    | 2                            | C Pro                                                                                                    | tein Bech                                                                           | večE<br>sorčE<br>preze Pe                                                                                                    | riod (+/-) 30 D                                                                                 | lays, ONO                             |
| A                                         | 8 9                                                                                                    | Laboratory                                                                                                    | 2                            | Pro                                                                                                    | tein ja<br>nunos<br>tein Besh                                                       | veće<br>torće<br>prese Pe                                                                                                    | riod (+/-) 30 D<br>riod (+/-) 30 D                                                              | lays, ONC                             |
| AME A                                     | s P<br>myloidouis Screening                                                                                                    | Component<br>(Initiated Feeding)                                                                                                    | 800                          | Pro<br>Inne<br>Pro                                                                                                    | tein E<br>nunce<br>tein Besh                                                        | večE<br>norčE<br>preze Pe                                                                                                    | riod (=/-) 30 D                                                                                 | lays, ONC                             |
| AME Ar<br>Last up<br>Diagno               | 5 P<br>mykołdonia Screenning<br>dated on 04/02/202<br>ser: Pain                                                                                                    | Laboratory<br>Component<br>Galiated Pending)<br>4 10.39 EDT by F                                                                                                    |                              | C Pro                                                                                                    | tein Eesh                                                                           | večE<br>sorčE<br>prese Pe                                                                                                    | riod (=/-) 30 D                                                                                 | lays, ONC                             |
| AME A<br>Last up<br>Diagno<br>d Lab       | 5 P<br>mykołdosis Screening<br>dated os: 04/02/202<br>ses: Pain<br>contory                                                                                             | Laboratory<br>Component<br>(Initiated Fending)<br>4 10.39 EDT by: P                                                                                                    |                              | C Pro                                                                                                    | tein Eesh                                                                           | veće<br>korće<br>prese Pe                                                                                                    | riod (+/-) 30 D<br>viod (+/-) 30 D                                                              | lays, ONC                             |
| AMB Ar<br>Last up<br>Diagno<br>al Lab     | S V<br>mytoidonis Screening<br>dated on: 04/02/202<br>ues: Pain<br>cratory                                                                                             | Laboratory<br>Component<br>Onitieted Pending)<br>4 10.39 EDT by: Fo<br>Protein Electrophore                                                                                                    | D ONCE P                     | Pro                                                                                                    | tein Desh                                                                           | veCE<br>norCE<br>prese Pe<br>conce Pr                                                                                                    | riod (-/-) 30 D<br>viod (-/-) 30 D                                                              | lays, ONC                             |
| AMB A<br>Last up<br>Diagno<br>d Lab       | S V<br>mytoidoala Screeening<br>dated on: 04/02/202<br>sest: Pain<br>oratory<br>D D                                                                                    | Laboratory<br>Component<br>Distinted Pending<br>4 10.39 IDT by Te<br>Protein Dectrophory<br>Immunoelectrophory                                                                                                    |                              | A Pro                                                                                                    | tein Elesh                                                                          | veCE<br>nonCE<br>prece Pe<br>conce Pr<br>conce Pr<br>conce Pr                                                                                                    | riod (+/-) 30 D<br>cloci (+/-) 30 D                                                             | lays, ONC                             |
| AMB A<br>Last gao<br>a Lab<br>S<br>S<br>S | S V<br>myloidonis Screening<br>dated on: 04/02/202<br>ses: Pain<br>contory<br>0 C<br>0 C                                                                               | Laboratory<br>Component<br>Daitiated Pending)<br>41039 IDT by T<br>Protein Dectrophore<br>Immunolectrophy<br>Protein Dectrophore                                                                                                    |                              | A Prof.<br>Imma<br>Prof.<br>Prof.<br>Prof.<br>No. 15st. 0<br>sin, 15st. 0<br>sin, 15st. 0                                                                                                    | tein Elech<br>tein Elech                                                            | VIECE<br>InterCE<br>Dentite Pre<br>Control Pre<br>Control Pre<br>Control Pre<br>Control Pre<br>Control Pre                                                                                                    | riod (=/-) 30 D                                                                                 | lays, ONC                             |
| AMB A<br>Last gao<br>a Lab<br>V<br>V      | S P<br>mykoldonis Screening<br>deted on: 04/02/202<br>see: Pain<br>C C<br>Q C<br>Q C<br>Q Q<br>Q Q<br>Q Q                                                              | Component<br>(biblished Fending)<br>4 10.39 EDT by R<br>Protein Electropher<br>Immunelectropher<br>Immunelectropher<br>Immunelectropher                                                                                                    |                              | A Prop                                                                                                    | tein Elech<br>nunos                                                                 | vieCE<br>norCE<br>prese Pe<br>concel Pr<br>concel Pr<br>conce | riod (+/-) 30 D<br>visit (+/-) 30 D<br>visit (+/-) 30 D<br>visit (+/-) 30 D<br>visit (+/-) 30 D | leys, ONO<br>leys, ONO                |
| AMB A<br>Last up<br>Diagno<br>d Lab       | s V<br>myfoldonin Screening<br>dated ore 04/02/202<br>ves: Pain<br>contory<br>Q Q<br>Q<br>Q<br>Q<br>Q<br>Q<br>Q<br>Q<br>Q<br>Q<br>Q<br>Q<br>Q<br>Q<br>Q<br>Q<br>Q<br>Q | Laboratory<br>Component<br>(bibliated Prending)<br>4 10.39 EDT by 12<br>Protein Electropher<br>Immunelectropher<br>Immunelectr |                              | in, "Est. 0<br>in, "Est. 0<br>in, 24 hour<br>in, 24 hour<br>in, 24 hour<br>in, 75t. 0                                                                                                    | tein Elech<br>nunoeu<br>404/2034 34<br>404/2034 35<br>404/2034 35<br>404/2034 35    | VIECE<br>InterCE<br>Directe Pre<br>Directe Pre<br>Directe Pre<br>Directe 2000<br>Directe 2000<br>Directe 2000<br>Directe 2000<br>Directe 2000<br>Directe 2000<br>Directe 2000                                                                                                    | riod (=/-) 30 D<br>cloci (=/-) 30 C<br>ne<br>ne<br>100<br>100<br>100                            | lays, ONO<br>lays, ONO<br>nitiate Nov |
| AMB A<br>Last up<br>Diagno<br>d Lab       | S V<br>mykołdosh Screening<br>dated on 04/02/202<br>sectory<br>Q Q<br>Q Q<br>Q Q<br>Q Q<br>Q Q<br>Q Q<br>Q Q<br>Q Q<br>Q Q<br>Q                                        | Laboratory<br>Component<br>Distinct Pendingi<br>410.39 LDT by E<br>Protein Dectrophere<br>Immunoelectrophere<br>Immunoelectrophere<br>Immunoelectrophere<br>Clic with Offererg                                                                                                    | D<br>NCL 9<br>NCL 9<br>NCL 9 | A Prot<br>Prot<br>Prot<br>A Prot<br>A Prot | tein Elech<br>nunoel<br>404/2024 bi<br>404/2024 bi<br>vaine, "Est. (<br>404/2024 bi | VIECE<br>NOTICE<br>DITENT PIE<br>DITENT PIE<br>DITENT<br>DI EDT, Ne<br>DI EDT, Ne<br>DI EDT, Ne<br>DI EDT, Ne<br>DI EDT, Ne                                                                                                    | riod (+/-) 30 D<br>viod (+/-) 10 D<br>ne<br>ne<br>1100<br>ne                                    | keys, ONO<br>keys, ONO<br>nitiate Nov |

## <u>NOTE</u>: If the "Accept with Modify" button is forgotten, click "Accept All and Next," this will only sign the orders and not initiate them. Navigate to Activating a PowerPlan to make the orders active.

## Activating a PowerPlan

- **<u>STEP 1</u>**: Navigate to the patient's **Orders p**rofile and single-click the **PowerPlan** to be initiated.
- **<u>STEP 2</u>**: Click **Orders For Signature**.
- STEP 3: Click Sign.

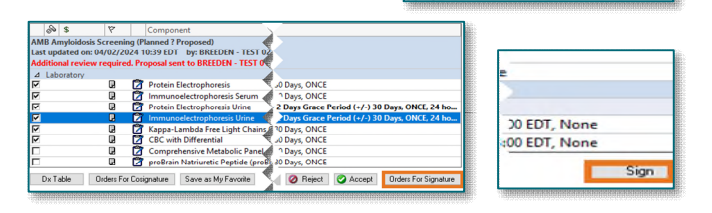

ders Medication List Document In Plan

For questions regarding process and/or policies, please contact your unit's Clinical Educator or Clinical Informaticist. For any other questions please contact the Customer Support Center at: 207-973-7728 or 1-888-827-7728.